# FMC에서 CIMC 구성 및 일반 문제 해결

## 목차

| <u>소개</u>         |  |  |
|-------------------|--|--|
| <u>사전 요구 사항</u>   |  |  |
| <u>요구 사항</u>      |  |  |
| <u>사용되는 구성 요소</u> |  |  |
| <u>구성</u>         |  |  |
| <u>기본 비밀번호</u>    |  |  |
| <u>문제 해결</u>      |  |  |

# 소개

이 문서에서는 FMC에서 CIMC(Cisco Integrated Management Controller)의 컨피그레이션과 일반 적인 문제를 해결하는 방법에 대해 설명합니다.

# 사전 요구 사항

CIMC는 물리적 FMC에서만 구성할 수 있습니다.

일부 FMC에는 오래된 버전의 CIMC가 있으며 이를 업그레이드하는 유일한 방법은 BIOS 핫픽스를 적용하는 것입니다. Cisco\_Firepower\_Mgmt\_Center\_BIOSUPDATE\_XXX\_EN-11.sh.REL.tar(버전 6.2.3에서 파일 이름은 Sourcefire\_3D\_Defense\_Center\_S3\_BIOSUPDATE\_623\_EL-7.sh.REL.tar)입니다.

핫픽스는 7.4(6.2.3의 경우 7.1로 표시됨)로 식별되지만 디바이스는 해당 버전으로 업그레이드되지 않으며 BIOS 및 CIMC 버전에만 영향을 줍니다. 7.1로 탐지되는 이유를 자세히 설명하는 버그는 Cisco 버그 ID CSCwd<u>47327입니다.</u> 이는 7.4에도 적용됩니다.

Adobe는 2020-12-31년 이후 더 이상 사용되지 않는 플래시 기반 콘텐츠를 제공하므로 Flash로 모 든 페이지에 액세스할 수 없습니다.

이전 CIMC 버전에서는 Flash가 필요하므로 업그레이드가 필요합니다. 즉, 2.2(x) 릴리스 트레인을 포함하는 3.1(3a) 이전 릴리스 트레인은 Java 기반이므로 GUI를 통해 다시 액세스할 수 있도록 업 그레이드해야 합니다. 이 정보는 <u>Adobe Flash End-of-Life의 영향을 받는 UCS Manager의 특정 릴</u> 리스에서 확인할 수 <u>있습니다</u>.

# 요구 사항

- FMC에 대한 물리적 액세스.
- USB 키보드
- VGA 모니터

### 사용되는 구성 요소

• FMC 260

이 문서의 정보는 특정 랩 환경의 디바이스를 토대로 작성되었습니다. 이 문서에 사용된 모든 디바 이스는 초기화된(기본) 컨피그레이션으로 시작되었습니다. 현재 네트워크가 작동 중인 경우 모든 명령의 잠재적인 영향을 미리 숙지하시기 바랍니다.

## 구성

1. 처음에 설명한 것처럼 CIMC가 Flash가 필요하지 않은 버전인지 확인하는 것이 중요합니다. 이를 위한 유일한 방법은 GUI를 통해 액세스하는 것입니다. 따라서 이전에 BIOSUPDATE를 적용하지 않 은 경우 업그레이드하는 것이 좋습니다. 그렇지 않으면 6단계로 건너뛸 수 있습니다.

| (20)           |             |        |  |  |
|----------------|-------------|--------|--|--|
| Flash Player v | /9.0.246 or | higher |  |  |
|                |             |        |  |  |
|                |             |        |  |  |
|                |             |        |  |  |

## Cisco Integrated Management Controller (Cisco IMC) Information

| Hostname:         | CIMC-FMC-2600-2   |  |  |
|-------------------|-------------------|--|--|
| IP Address:       |                   |  |  |
| MAC Address:      | A4:88:73:5A:92:18 |  |  |
| Firmware Version: | 4.1(1f)           |  |  |

HTML5 CIMC 버전

2. 업그레이드하려면 file Cisco\_Firepower\_Mgmt\_Center\_BIOSUPDATE\_XXX\_EN-11.sh.REL.tar을 찾아야 합니다. 이 버전은 기본 버전(6.2.3 제외)입니다.

Flash 기반 CIMC 버전

예를 들면 다음과 같습니다.

버전 7.0.3을 실행 중인 경우 7.0.0을 확인해야 합니다.

| Q Search                      | Firepower Management Center 2600                                                                                                 |                                                                   |                      |       |  |  |
|-------------------------------|----------------------------------------------------------------------------------------------------|-------------------------------------------------------------------|----------------------|-------|--|--|
| Expand All Collapse All 7.0.6 | Release 7.0.0<br>A My Notifications                                                                                              | Related Links an<br>Release Notes for 7.0.<br>7.0.0 Documentation | d Documentation<br>o |       |  |  |
| 7.0.5                         |                                                                                                    |                                                                   |                      |       |  |  |
| 7.0.3                         | File Information                                                                                                    | Release Date                                                      | Size                 |       |  |  |
| 7.0.2.1                       | Firepower Management Center BIOS Update Hotfix EN<br>Do not untar<br>Cisco_Firepower_Mgmt_Center_BIOSUPDATE_700_EN-11.sh.REL.tar | 17-Jan-2024                                                       | 519.79 MB            | ±∵, ∎ |  |  |
| 7.0.1.1                       | Advisories                                                                                                    | 13-Dec-2021                                                       | 517.53 MB            | + 🗸 🖿 |  |  |
| 7.0.1                         | Do not untar<br>Cisco_Freepower_Mgmt_Center_BIOSUPDATE_700_EL-7.sh.REL.tar<br>Advisories 😭                                       | 10 000 2021                                                       |                      | - 7   |  |  |
| <b>7.0.0</b><br>67 →          | Firepower Management Center install package<br>Cisco_Firepower_Mgmt_Center-7.0.0-94-Restore.iso<br>Advisories                    | 26-May-2021                                                       | 2450.83 MB           | ±∵≓∎  |  |  |
| 6.6 ><br>6.4 >                | Firepower Management Center upgrade<br>Do not untar<br>Cisco_Firepower_Mgmt_Center_Upgrade-7.0.0-94.sh.REL.tar<br>Advisories     | 26-May-2021                                                       | 2027.59 MB           | ±∵≓∎  |  |  |

BIOSUPDATE 7.0.0

### 버전 6.6.7을 실행 중인 경우 6.6.0을 확인해야 합니다.

| Q Search                | Firepower Management Center 2                                                                   | 600                                                               |                                        |                          |
|-------------------------|-------------------------------------------------------------------------------------------------|-------------------------------------------------------------------|----------------------------------------|--------------------------|
| Expand All Collapse All | Release 6.6.0                                                                                   | Related Links and Documentation<br>Firepower Hotfix Release Notes |                                        |                          |
| 7.0.0.1                 | + my roundatoria                                                                                | Release Notes for 6<br>Documentation Roa                          | .6.0<br>dmap                           |                          |
| 7.0.0                   |                                                                                                 |                                                                   |                                        |                          |
| 6.7 >                   | We recommend upgrading to our Suggested Release, as indicated see the release notes             | by a gold star for each pr                                        | oduct, to take advantage of resolution | ved issues. For details, |
| 6.6                     |                                                                                                 |                                                                   |                                        |                          |
| 6.6.7.1                 | File Information                                                                                | Release Date                                                      | Size                                   |                          |
| 6.6.5.2                 | Firepower Management Center BIOS Update Hotfix EN<br>Do not untar                               | 17-Jan-2024                                                       | 519.79 MB                              | ±∵≓∎                     |
| 6.6.5.1                 | Cisco_Firepower_Mgmt_Center_BIOSUPDATE_660_EN-11.sh.REL.tar<br>Advisories                       |                                                                   |                                        |                          |
| 6.6.5                   | Firepower Management Center BIOS Update Hotfix EL                                               | 13-Dec-2021                                                       | 517.53 MB                              | ± 👾 🗎                    |
| 6.6.4                   | Do not untar<br>Cisco_Firepower_Mgmt_Center_BIOSUPDATE_660_EL-7.sh.REL.tar                      |                                                                   |                                        |                          |
| 6.6.3                   | Advisories 📑                                                                                    |                                                                   |                                        |                          |
| 6.6.1                   | Firepower Management Center install package<br>Cisco Firepower Mamt Center-6.6.0-90-Restore.iso | 06-Apr-2020                                                       | 2652.96 MB                             | ± \; ∎                   |
| 6.6.0.1                 | Advisories 📑                                                                                    |                                                                   |                                        |                          |
| 6.6.0                   | Firepower Management Center upgrade<br>Do not untar                                             | 06-Apr-2020                                                       | 2087.93 MB                             | ±₩∎                      |
| 6.4 >                   | Cisco_Firepower_Mgmt_Center_Upgrade-6.6.0-90.sh.REL.tar<br>Advisories                           |                                                                   |                                        |                          |

BIOSUPDATE 6.6.0

버전 6.2.3을 실행 중인 경우 안전하게 6.2.3을 찾을 수 있습니다.

| 6.2      | ~ |                                                                                                   |              |            |                |
|----------|---|---------------------------------------------------------------------------------------------------|--------------|------------|----------------|
| 6.2.3.18 |   |                                                                                                   |              |            |                |
| 6.2.3.17 |   | File Information                                                                                  | Release Date | Size       |                |
| 6.2.3.16 |   | Firepower Management Center BIOS Update Hotfix EL<br>Do not untar                                 | 13-Dec-2021  | 517.53 MB  | ⊥ ∵ 🖿          |
| 6.2.3.15 |   | Sourcefire_3D_Defense_Center_S3_BIOSUPDATE_623_EL-7.sh.REL.tar<br>Advisories 📑                    |              |            |                |
| 6.2.3.14 |   | Eiropeurer Management Center ungrade from 6.1.0 or 6.2.0 to                                       | 01- lup-2020 | 1925 94 MP | + X / P        |
| 6.2.3.13 |   | 6.2.3<br>Sourcefire 3D Defense Center S3 Upgrade-62.3-113 sh                                      | 01 301 2020  | 1000.04 MD | ⊥ # <b>■</b>   |
| 6.2.3.12 |   | Advisories                                                                                        |              |            |                |
| 6.2.3.11 |   | Firepower Management Center upgrade from 6.2.1 or 6.2.2 to                                        | 01-Jun-2020  | 1835.86 MB | ±∵, ∎          |
| 6.2.3.10 |   | o.z.3<br>Do not untar                                                                             |              |            |                |
| 6.2.3.9  |   | Sourcefire_3D_Defense_Center_S3_Upgrade-6.2.3-113.sh.REL.tar                                      |              |            |                |
| 6.2.3.7  |   |                                                                                                   |              |            |                |
| 6.2.3.6  |   | Firepower Management Center system software<br>Sourcefire_Defense_Center_M4-6.2.3-113-Restore.iso | 01-Jun-2020  | 2327.92 MB | ± ₩ ∎          |
| 6.2.3.5  |   | Advisories                                                                                        |              |            |                |
| 6.2.3.4  |   | Firepower Management Center 6.2.3 Hotfix - Local Malware<br>Certificate                           | 15-Nov-2018  | 0.89 MB    | + \: <b>[</b>  |
| 6.2.3.3  |   | Do not untar                                                                                      |              |            |                |
| 6.2.3.2  |   | Hotfix_Local_Malware_Cert-6.2.3.999-4.sh.REL.tar<br>Advisories C                                  |              |            |                |
| 6.2.3.1  |   | Firenewar Management Contar 6.2.3 Hotfy H                                                         | 28-Sep-2018  | 5.95 MB    | + \ / <b>B</b> |
| 6.2.3    |   | Sourcefire_3D_Defense_Center_S3_Hotfix_H-6.2.3.999-5.sh.REL.tar<br>Advisories                     | 20-369-2010  | 0.00 MD    | - <b>#</b>     |

**BIOSUPDATE 6.2.3** 

#### 3. System(시스템) > Updates(업데이트)를 통해 파일을 FMC에 업로드합니다.

| Product Updates Rule Updates Geolocation Updates                   |          |                              |                  |               |  |  |  |
|--------------------------------------------------------------------|----------|------------------------------|------------------|---------------|--|--|--|
|                                                                    |          |                              | Download Updates | Upload Update |  |  |  |
| Currently running software version: 2.0.4                          |          |                              |                  |               |  |  |  |
| Currently installed VDB version: build 370 ( 2023-08-21 08:59:13 ) |          |                              |                  |               |  |  |  |
| Available Updates Readiness History                                |          |                              |                  |               |  |  |  |
| Туре                                                               | Version  | Date                         | Reboot           |               |  |  |  |
| Cisco Vulnerability And Fingerprint Database Updates               | 370      | Mon Aug 21 09:01:06 UTC 2023 | No               | 🖗 🗐           |  |  |  |
| Cisco Firepower Mgmt Center Hotfix EL                              | 7.1.0-7  | Mon Nov 8 14:50:06 UTC 2021  | Yes              | 🗧 😽 🖯         |  |  |  |
| Cisco FTD SSP FP2K Upgrade                                         | 7.0.4-55 | Sun Aug 7 20:06:38 UTC 2022  | Yes              | 2 % 8         |  |  |  |
|                                                                    |          |                              |                  |               |  |  |  |

핫픽스 업로드

- 4. 파일이 업로드되면 "install"을 클릭하여 핫픽스를 설치합니다.
- 5. 업그레이드가 완료되면 CIMC에 더 이상 플래시가 필요하지 않습니다.
- 6. 이제 CIMC를 구성하기 위해 FMC를 재부팅합니다.

a. GUI에서 System(시스템) > Configuration(컨피그레이션) > Process(프로세스)로 이동하고 Reboot Management Center(관리 센터 재부팅)를 선택합니다.

| Access List                      | Name                              |             |
|----------------------------------|-----------------------------------|-------------|
|                                  | Shutdown Management Center        | Run Command |
| udit Log Certificate             | Reboot Management Center          | Run Command |
| hange Reconciliation             | Reboot Hundgement center          |             |
|                                  | Restart Management Center Console | Run Command |
| INS Cache                        |                                   |             |
| ashboard                         |                                   |             |
| abase                            |                                   |             |
| ail Notification                 |                                   |             |
| ternal Database Access           |                                   |             |
| TPS Certificate                  |                                   |             |
| ormation                         |                                   |             |
| usion Policy Preferences         |                                   |             |
| guage                            |                                   |             |
| in Banner                        |                                   |             |
| agement Interfaces               |                                   |             |
| work Analysis Policy Preferences |                                   |             |
| ocess                            |                                   |             |
| ST API Preferences               |                                   |             |
| note Storage Device              |                                   |             |
| MP                               |                                   |             |
| ssion Timeout                    |                                   |             |
| ne                               |                                   |             |
| ne Synchronization               |                                   |             |
| CAPL/CC Compliance               |                                   |             |
| ser Configuration                |                                   |             |
| Inerability Mapping              |                                   |             |
| /eb Analytics                    |                                   |             |

FMC GUI 재부팅

#### b. CLI를 통해 "시스템 재부팅"을 수행합니다.

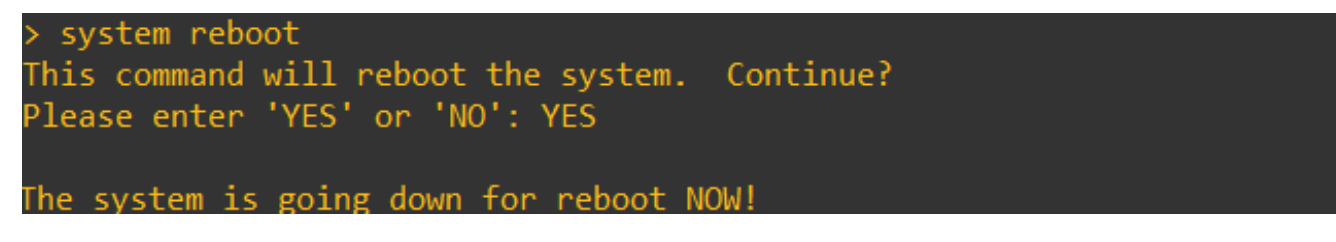

FMC CLI 재부팅

7. 이제 부팅이 시작되고 "Cisco IMC IPv4"에서 할당된 CIMC IP를 확인할 수 있습니다. 나중에 수정 할 수 있습니다. 처음에는 0.0.0.0으로 표시할 수 있습니다.

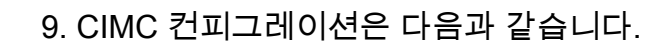

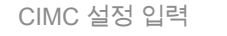

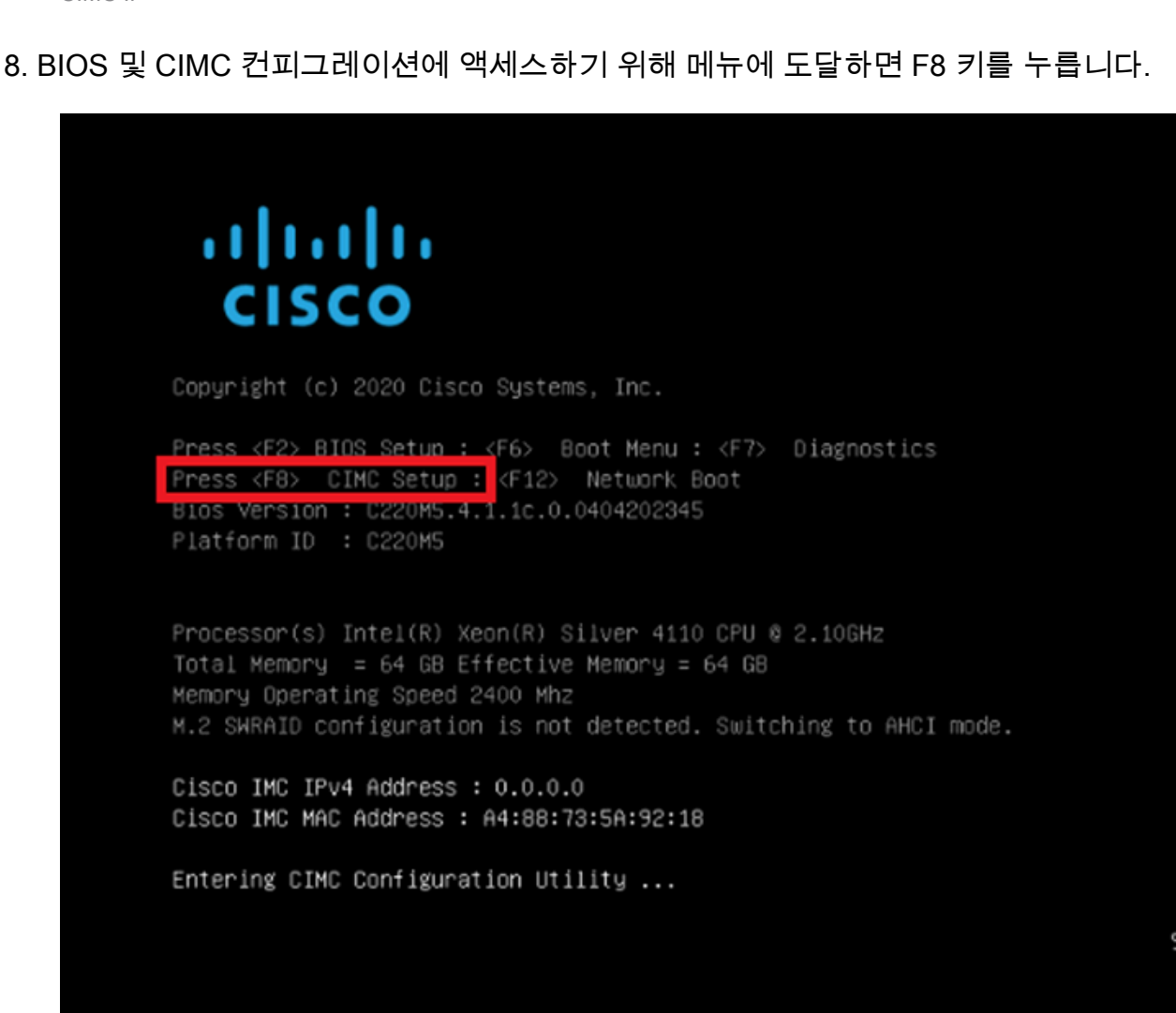

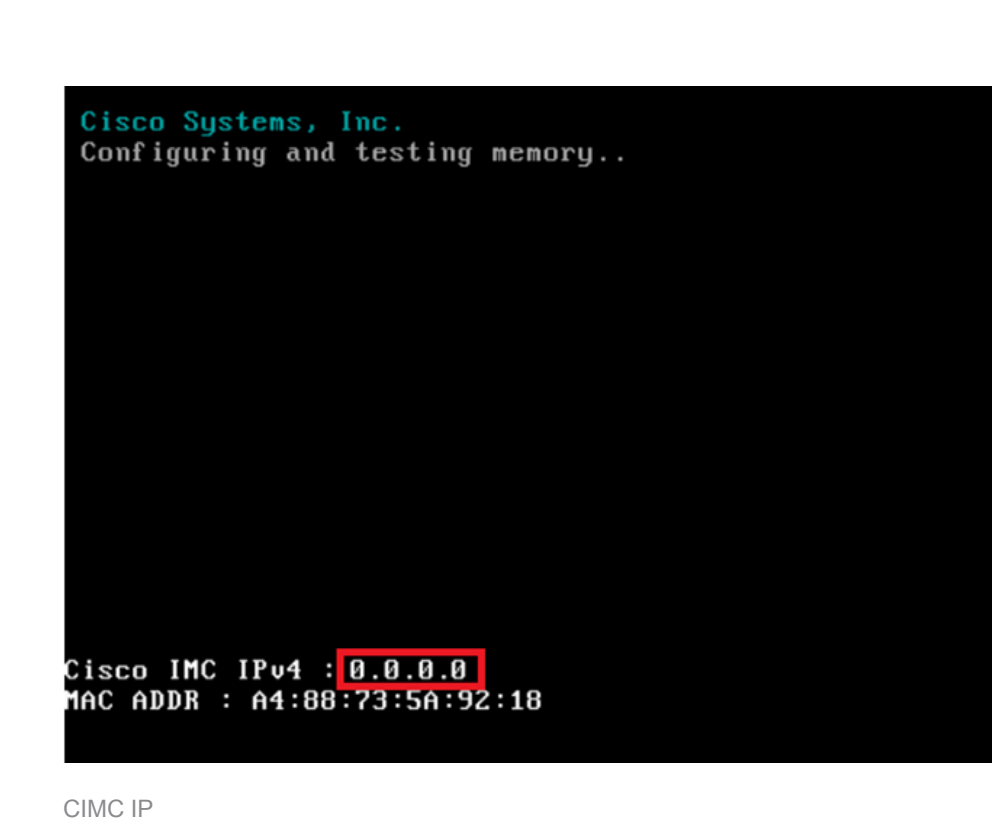

| NTC mode                  |                  |       | NTO       | ) ne   | dundancu |            |          |         |                                         |
|---------------------------|------------------|-------|-----------|--------|----------|------------|----------|---------|-----------------------------------------|
| Dedicated:                | [X]              |       | Me        | ne:    | aanaaneg | 1          | f Y      |         |                                         |
| Shaped LOM:               | [ <u>7</u> ]     |       | A.        | stio   | e_standh |            | r 1      |         |                                         |
| Cisco Card:               | LJ               |       | Ac.       | tio    | e-active |            | r 1      |         |                                         |
| Riser1:                   | r 1              |       | VLA       | IN C   | Advanced | n          | ι.       |         |                                         |
| Riser2:                   | []               |       |           | AN     | enabled: | <i>.</i>   | r        |         |                                         |
| MLom:                     | r i              |       |           | AN     | ID:      |            | 650      |         |                                         |
| Shared LOM Ext:           | []               |       | Pr        | ior    | itu:     |            | Ó        |         |                                         |
| IP (Basic)                |                  |       |           |        |          |            |          |         |                                         |
| IPV4:                     | [X]              | IPV6: | [] IF     | V4     | and IPV6 |            | []       |         |                                         |
| DHCP enabled              | []               |       |           |        |          |            |          |         |                                         |
| CIMC IP:                  |                  |       |           |        |          |            |          |         |                                         |
| Prefix/Subnet:            | 255.255.255      | 5.0   |           |        |          |            |          |         |                                         |
| Gateway:                  | 10.0.0.1         |       |           |        |          |            |          |         |                                         |
| Pref DNS Server:          | 8.8.8.8          |       |           |        |          |            |          |         |                                         |
| Smart Access USB          |                  |       |           |        |          |            |          |         |                                         |
| Enabled                   | []               |       |           |        |          |            |          |         |                                         |
|                           |                  |       | 000000000 | okokok |          | oloialaiok |          | okolok: | 000000000000000000000000000000000000000 |
| <up down="">Selectio</up> | n <f10>Sav</f10> | ve ks | pace>Er   | nab1   | e∕Disabl | .e <       | F5>Refre | sh      | <pre>KESC&gt;Exit</pre>                 |
| <f1>Additional se</f1>    | ttings           |       |           |        |          |            |          |         |                                         |

a. NIC 모드의 경우 Dedicated(전용)를 선택하여 FMC에서 "M"이라는 레이블이 지정된 인터페 이스를 사용할 수 있습니다.

b. NIC 이중화의 경우 None(없음)을 선택할 수 있습니다.

c. VLAN을 비활성화한 상태로 둘 수 있습니다. 외부 장치를 구성하는 방법을 모르는 경우 연결 문제가 발생할 수 있기 때문입니다.

d. IP의 경우 컨피그레이션 설정 방법에 따라 IPv4, IPv6 또는 IPv4 및 IPv6를 선택할 수 있습니 다.

예. DHCP 서버가 있는 경우 이를 활성화하거나 IP를 구성할 수 있습니다.

f. 네트워크 컨피그레이션을 완료했으면 F10을 사용하여 저장할 수 있습니다.

NIC 모드에 대한 자세한 내용은 <u>Setting Up the System With the Cisco IMC</u> <u>Configuration(Cisco IMC 컨피그레이션으로 시스템 설정)을</u> 선택합니다.

h. 이제 호스트 이름 및 비밀번호 컨피그레이션을 위해 F1을 누릅니다.

CIMC IP 컨피그레이션

| Hostname: CIMC-EMC-26                   | 00-2                  |               |                  |                 |
|-----------------------------------------|-----------------------|---------------|------------------|-----------------|
| Dynamic DNS: [X]                        |                       |               |                  |                 |
| DDNS Domain:                            |                       |               |                  |                 |
| FactoryDefaults                         |                       |               |                  |                 |
| Factory Default:                        | ]                     |               |                  |                 |
| Default User(Admin)                     |                       |               |                  |                 |
| Enter New Default User pa               | ssword:               |               |                  |                 |
| Re-Enter New Default User               | password:             |               |                  |                 |
| Port Properties                         |                       |               |                  |                 |
| Auto Negotiation:                       | X]                    |               |                  |                 |
|                                         | Admin Mode            | Operation M   | lode             |                 |
| Speed[1000/100/10Mbps]:                 | Auto                  | 1000          |                  |                 |
| Duplex mode[half/full]:                 | Auto                  | full          |                  |                 |
| Port Profiles                           |                       |               |                  |                 |
| Reset:                                  | ]                     |               |                  |                 |
|                                         |                       |               |                  |                 |
|                                         |                       |               |                  |                 |
| xalalalalalalalalalalalalalalalalalalal |                       |               |                  |                 |
| <up down="">Selection <f10></f10></up>  | Save <space>E</space> | nable/Disable | <f5>Refresh</f5> | <esc>Exit</esc> |
| <pre>/E2\PreviousPageettings</pre>      |                       |               |                  |                 |

CIMC 비밀번호 및 설정 저장

- a. 여기서 원하는 대로 호스트 이름을 설정할 수 있습니다.
- b. 기본 사용자의 경우 원하는 대로 비밀번호를 설정할 수 있습니다.

c. 완료되면 F10을 누르고 Esc 키를 누릅니다.

# 기본 비밀번호

공장 재설정을 사용했거나 CIMC에서 비밀번호를 요청하는 경우 다음 중 하나를 시도할 수 있습니 다.

Cisco12345 password Cisco p@ssw0rd.

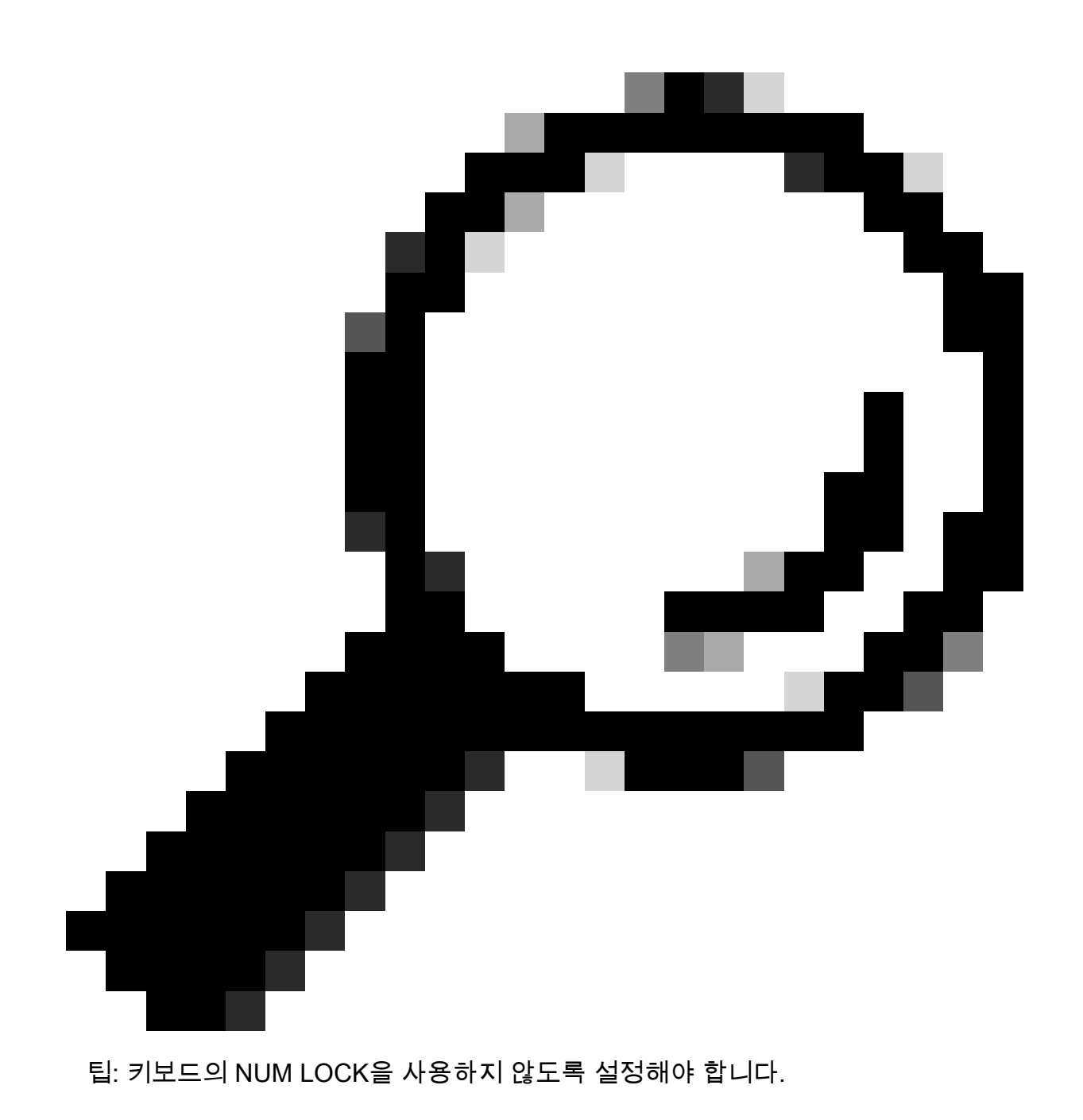

이제 CIMC GUI에 액세스할 수 있어야 합니다.

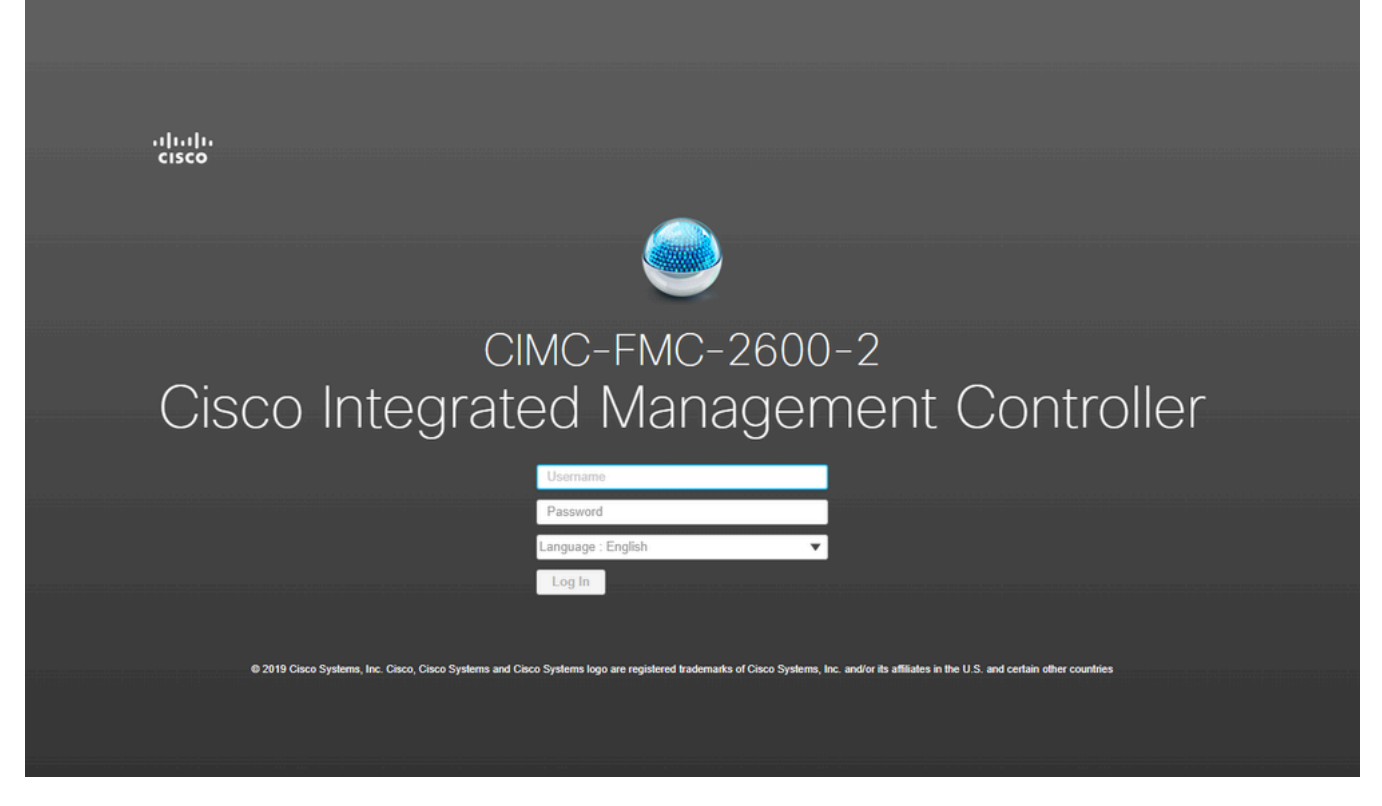

CIMC GUI

# 문제 해결

FMC가 리부팅될 경우 "startup.nsh"라는 CLI로 들어갈 수 있는 알려진 문제가 있습니다.

Press ESC in 0 seconds to skip startup.nsh or any other key to continue.

Shell> \_

이 셸에서 종료하려면 "exit"를 입력하고 다음으로 이미지를 자동으로 부팅합니다.

이러한 상황에서 CIMC에서 확인할 수 있는 부팅 순서 문제입니다. 디바이스가 이 부팅으로 전환되는 이유는 "EFI" 구성 요소가 다른 구성 요소보다 먼저 부팅되기 때문입니다.

1. 왼쪽 상단의 세 행을 클릭하고 "COMPUTE"를 찾습니다.

2. 일단 컴퓨팅을 하고 나면 부팅 순서 및 기타 컨피그레이션이 다음과 같은지 확인합니다.

| cisco Cisco integrate                                                                              | ed Management                                                                                     | Controller     |                                                                                                    |
|----------------------------------------------------------------------------------------------------|---------------------------------------------------------------------------------------------------|----------------|----------------------------------------------------------------------------------------------------|
| Compute / BIOS ★                                                                                   |                                                                                                   |                |                                                                                                    |
| OS Remote Management                                                                               | Troubleshooting                                                                                   | Power Policies | PID Catalog                                                                                                    |
| IOS Properties                                                                                     |                                                                                                   |                |                                                                                                    |
| Runnin<br>UEFI Se<br>Actual I<br>Configured I<br>Last Configured Boot Ord<br>Configured One time b | ng Version C220M5.4<br>ecure Boot<br>Boot Mode Uefi<br>Boot Mode<br>Ier Source BIOS<br>oot device | .1.1c.0_M5_FMC | <ul> <li>▼</li> <li>€5</li> </ul>                                                                                                    |
| <ul> <li>Configured Boot Devices</li> <li>Basic<br/>CDROM<br/>HDD</li> <li>Advanced</li> </ul>     |                                                                                                   |                | Actual Boot Devices<br>Cisco Firepower Management Center (NonPolicyTarget)<br>Cisco EFI System Restore (NonPolicyTarget)<br>UEFI: Built-in EFI Shell (NonPolicyTarget)<br>UEFI: PXE IP4 Intel(R) Ethernet Controller X550 (NonPolicyTarget)<br>UEFI: PXE IP4 Intel(R) Ethernet Controller X550 (NonPolicyTarget) |

CIMC 부팅 옵션

3. 문제가 지속되면 "Configure Boot Order(부팅 순서 구성)"를 클릭하고 "EFI"를 선택한 다음 오른 쪽 화살표를 클릭합니다.

| Configure Boot Order                           |                   |            |              | @ X   |
|------------------------------------------------|-------------------|------------|--------------|-------|
| Configured Boot Level: Basic<br>Basic Advanced |                   |            |              |       |
| Device Types                                   | - <del>1</del> 2- | Boot Order | -\$\$. v     |       |
| Name                                           |                   | Name       |              |       |
| FDD                                            |                   | CDROM      |              |       |
| D PXE                                          | <<                | HDD        | Down         |       |
| EFI                                            |                   | 1          |              |       |
|                                                | 22                |            | op           |       |
|                                                |                   |            |              |       |
|                                                |                   |            |              |       |
|                                                |                   |            |              |       |
|                                                |                   |            |              |       |
|                                                |                   |            | Save Changes | Close |
|                                                |                   |            |              |       |

CIMC 부팅 컨피그레이션

4. 마지막 항목인지 확인하고 "Save changes(변경 사항 저장)"를 클릭한 다음 "Close(닫기)"를 클릭 합니다.

| <ul> <li>Configured Boot Devices</li> </ul> |
|---------------------------------------------|
| 🗸 🗹 Basic                                   |
| CDROM                                       |
| HDD                                         |
| EFI                                         |
| Advanced                                    |
|                                             |
|                                             |

CIMC 부팅 컨피그레이션이 변경됨

5. 이제 어플라이언스를 재부팅할 수 있으며 이전 셸을 더 이상 표시하지 않아야 합니다.

이 번역에 관하여

Cisco는 전 세계 사용자에게 다양한 언어로 지원 콘텐츠를 제공하기 위해 기계 번역 기술과 수작업 번역을 병행하여 이 문서를 번역했습니다. 아무리 품질이 높은 기계 번역이라도 전문 번역가의 번 역 결과물만큼 정확하지는 않습니다. Cisco Systems, Inc.는 이 같은 번역에 대해 어떠한 책임도 지지 않으며 항상 원본 영문 문서(링크 제공됨)를 참조할 것을 권장합니다.